# りそなe-レートサービス 電子証明書取得用ガイド

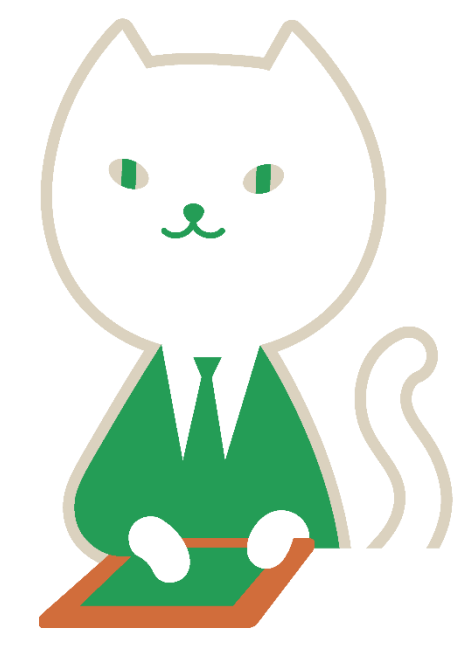

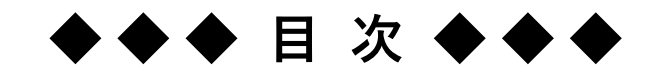

第1章電子証明書の取得 第2章電子証明書の更新 第3章電子証明書の確認

| • | • | • | • | • | • | • | • | • | • | • | 8  |
|---|---|---|---|---|---|---|---|---|---|---|----|
| ٠ | • | • | • | • | • | • | • | • | • | • | 10 |

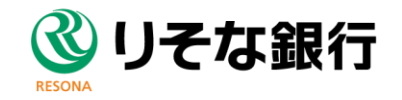

こちらの電子証明書の有効期間は2年となります。 有効期間終了前に、お客さまご自身で電子証明書の取得作業を行ってください。 ※期限までに取得いただけない場合、電子証明書の再発行の申込手続き(取引店へ依頼)からとなります。 |途中で作業を止めると、「電子証明書の再発行|の申込手続きが必要になる恐れがございますのでご注意ください。 ■ご用意いただくもの (1)りそなe-レートサービスにアクセスするパソコン ※DigiCertDesktopClientのインストールは不要です。 (2)【りそなe-レートサービス】電子証明書 取得のお願いメール ①シートID=ユーザー名=ログインID ②取得用URL ※30日間有効 (3)りそなe-レートサービス手続き完了のお知らせ(初回申込登録時のみ特定記録郵便にて郵送) ①シートID=ユーザー名=ログインID ②申請コード(9桁) Action required 1 電子証明書 取得のお願いが登録メール宛に届き ます。(左図参照) システムより自動的に配信されているメールのため、 リそな銀行 差出人は「no-reply@digicert.com」となります。 ①シートID 【りそなe-レートサービス】電子証明書 取得のお願い ②取得用URL りそな商事 りそな太郎 様 平素より、りそな銀行をご利用いただき、誠にありがとうございます。 また、「りそなe-レートサービス手続き完了のおしらせ」 『りそなe-レートサービス』用の電子証明書を発行いたしました。 がお申込みの住所に届きます。(下図参照) シートID: taroresona 再発行の場合、メールにて申請コードをお知らせ 申請コード:別途お知らせいたします。(9桁) させていただく場合もございます。 申請コードが届きましたら、以下のウェブサイトにアクセスいただき、ご取得の手続きをお 【りそなe-レートサービス手続き完了のお知らせ】 https://ope.digicert.co.in/mpki/eprollment\_auth/9b0/8cbc\_33fa\_4b3d\_b68f\_45a9a33af057 2024年5月21日 上記URLは、 30日間有効です。出来る限り、有効期限までにご取得ただけますようお願いい たします。 東京都江東区木場1-5-25 涼川ギャザリアタワーS りそな銀行 国際事業部 O手続きマニュアルはこちら(電子証明書取得ガイドをご覧ください) 外国為林業務オフィス 東京外為リポートグループ https://www.resonabank.co.jp/hojin/service/kokusai\_gaitame/gaitame/resonaerate/document html いつもりそな銀行をご利用頂き、減にありがとうございます。 いわりンです取りことが加減なく取りなりとうとない。 われ込み頂きしたりするなといたりサビス1の登録が完了改しましたのでお知らせします。 「りそなe-レートサービス利用申込書」、「りそなe-レートサービスお容さまガイド〜HTML版操作方法編〜」、 本メールはシステムより、自動的に配信されているメールとなります。 「りそなe-レートサービス電子証明書取得用ガイド」のご案内に基づきお手続きください。 なお、お客さまが別途、既に電子証明書をご取得いただいた場合でも本メール(電子証明書 【ユーザー名 (ログインID)】 更新のお願い)が送信されることがございます。 ご容赦いただけますと幸いに存じます。 【取扱通貨(対円取引のみ)】 ご不明な点等ございましたら、りそなe-レートサービス テレホンセンターまでお問合せくだ 【売買区分】 さい。 りそなe-レートサービス テレホンセンター 0120-447-715 (銀行営業日 09:00-19:00 1ページ ①シートロ お申込書にご記入のメールアドレス宛に、「rfx-support@resonabank.co.jp」より、 【初期バスワード】 バスワードをお送りします。ご確認いただきますようお願い致します。 【申請コード】 (2)申請コード [CustomerID No] ◆ 電子証明書取得期限 ◆ りそなe-レートサービスでは、電子証明書の取得が必要となります。下記期限までにご取得いただきますようお願い致します。 電子証明書取得期限 ※上記期限経過後に証明書を取得する場合は、電子証明書再発行のお手続きが必要になります。 ◆電子証明書取得方法、りそなe-レートサービスの操作方法について ◆ 「りそなe-レートサービス 関連書類ダウンロード」より各種ガイドをご覧ください 「りそな銀行」で検索、または、りそな銀行ホームページURL: https://www.resonabank.co.jp/ヘアクセスいただき、 ホーム>法人のお客さま>国際業務・外国為替取引>外国為替取引>リそなe-レートサービス> 利用申込書・マニュアルはこちら>りそなeレートサービス関連書類ダウンロード の順にお進みください。 (掲載パージ) https://www.resonabank.co.jp/hojin/service/kokusai\_gaitame/gaitame/resonae-rate/document.html ご不明な点がございましたら、お取引店またはりそなe-レートサービステレホンセンターまでお問い合わせください <りをなe-レートサービステレホンセンター> 0120-447-受付時間 : 銀行営業日(土日・祝日を除く) 9:00~19:00 0 1 2 0 - 4 4 7 - 7 1 5

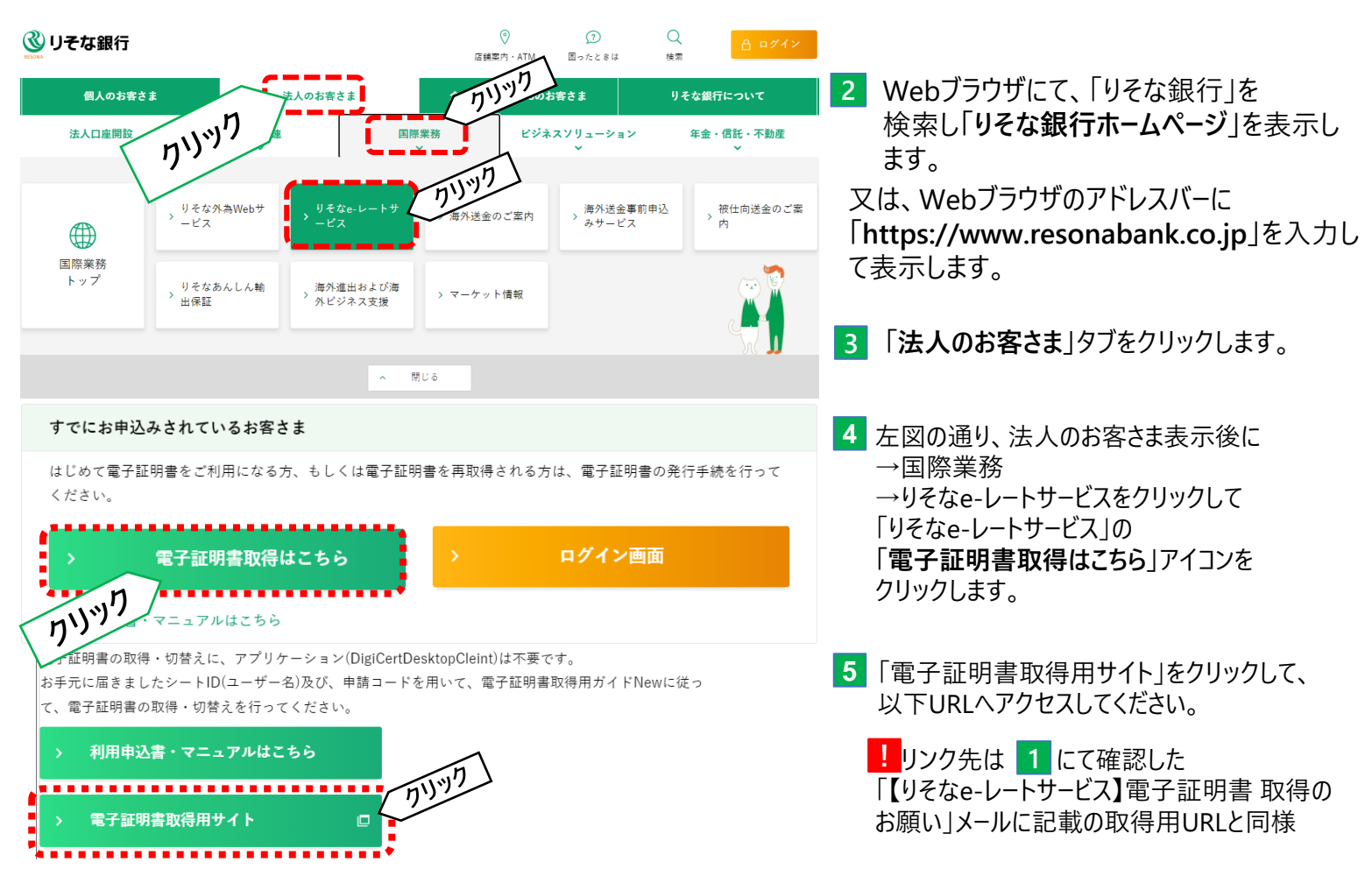

URL: https://one.digicert.co.jp/mpki/enrollment-auth/9b048cbc-33fa-4b3d-b68f-45a9a33af057

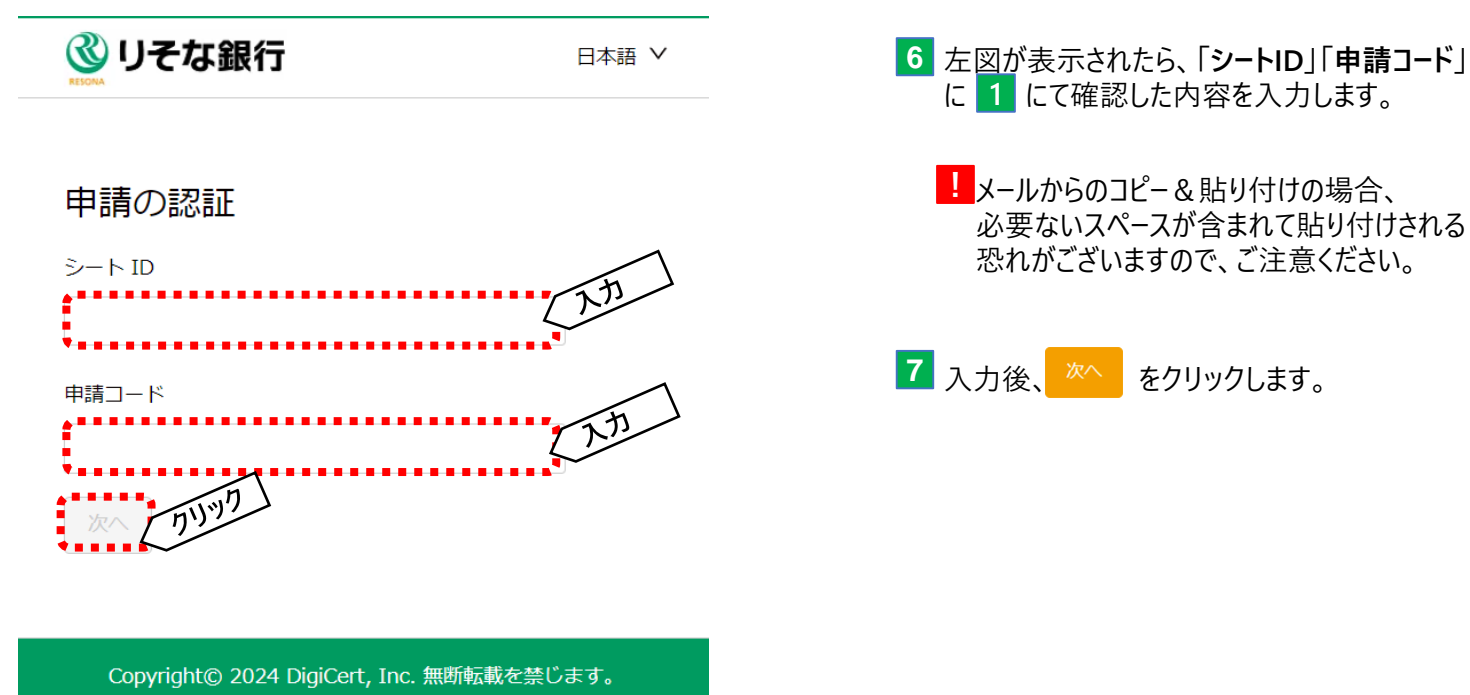

DigiCert は、米国およびその他の国における DigiCert Inc.の登 録商標です。その他すべての商標および登録商標は、それぞれ の所有者に帰属します。

| <b> <sup>●</sup> しそな銀行</b> <sup>日本語</sup> ✓                                                                                                    | -<br>8 左図が表示されたら、 ※へ をクリックします。                     |
|----------------------------------------------------------------------------------------------------|----------------------------------------------------|
| 申請の認証                                                                                                    | 9 下図が表示されたら、「シートID」「要求者の電                          |
| サブジェクト DN<br>銀行名<br>Resona Bank Ltd                                                                                                    | 子メール」に誤りがないことを確認して、<br>をクリックします。                   |
| 部門名<br>1. サービス名<br>Resona eRate Root CA - G2                                                                                                    |                                                    |
| 71197                                                                                                    |                                                    |
| Copyright© 2024 DigiCert, Inc. 無断転載を禁じます。DigiCert<br>は、米国およびその他の国における DigiCert Inc.の登録商標で<br>す。その他すべての商標および登録商標は、それぞれの所有者に帰<br>属します。                                                                                                    |                                                    |
|                                                                                                    |                                                    |
| しそな銀行                                                                                                    | 日本語 ∨                                              |
| <b>愛 りそな銀行</b><br>証明書の情報を確認してください                                                                                                    | 日本語 Y                                              |
| <b>● しそな銀行</b> 証明書の情報を確認してください                                                                                                    | 日本語 V<br><u> またのまでしょ</u>                           |
| <b> シートID</b> taroresona                                                                                                    | 日本語 ><br>要求者の電子メール<br>rfx-support@resonabank.co.jp |
| <b>     W しそな銀行</b><br>証明書の情報を確認してください<br><sup> </sup>                                                                                                    | 日本語 ><br>要求者の電子メール<br>rfx-support@resonabank.co.jp |
| Weta銀行     Ueta銀行     Ueta銀行     Ueta銀行     Ueta銀行     Ueta銀行     Ueta銀行     Uetausture     Visiona     Visiona | 日本語 ><br>要求者の電子メール<br>rfx-support@resonabank.co.jp |

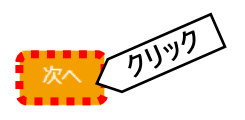

Copyright© 2024 DigiCert, Inc. 無断転載を禁じます。DigiCert は、米国およびその他の国における DigiCert Inc.の登録商標です。その他すべての商標および登録商標は、それぞれの所有者に帰属します。

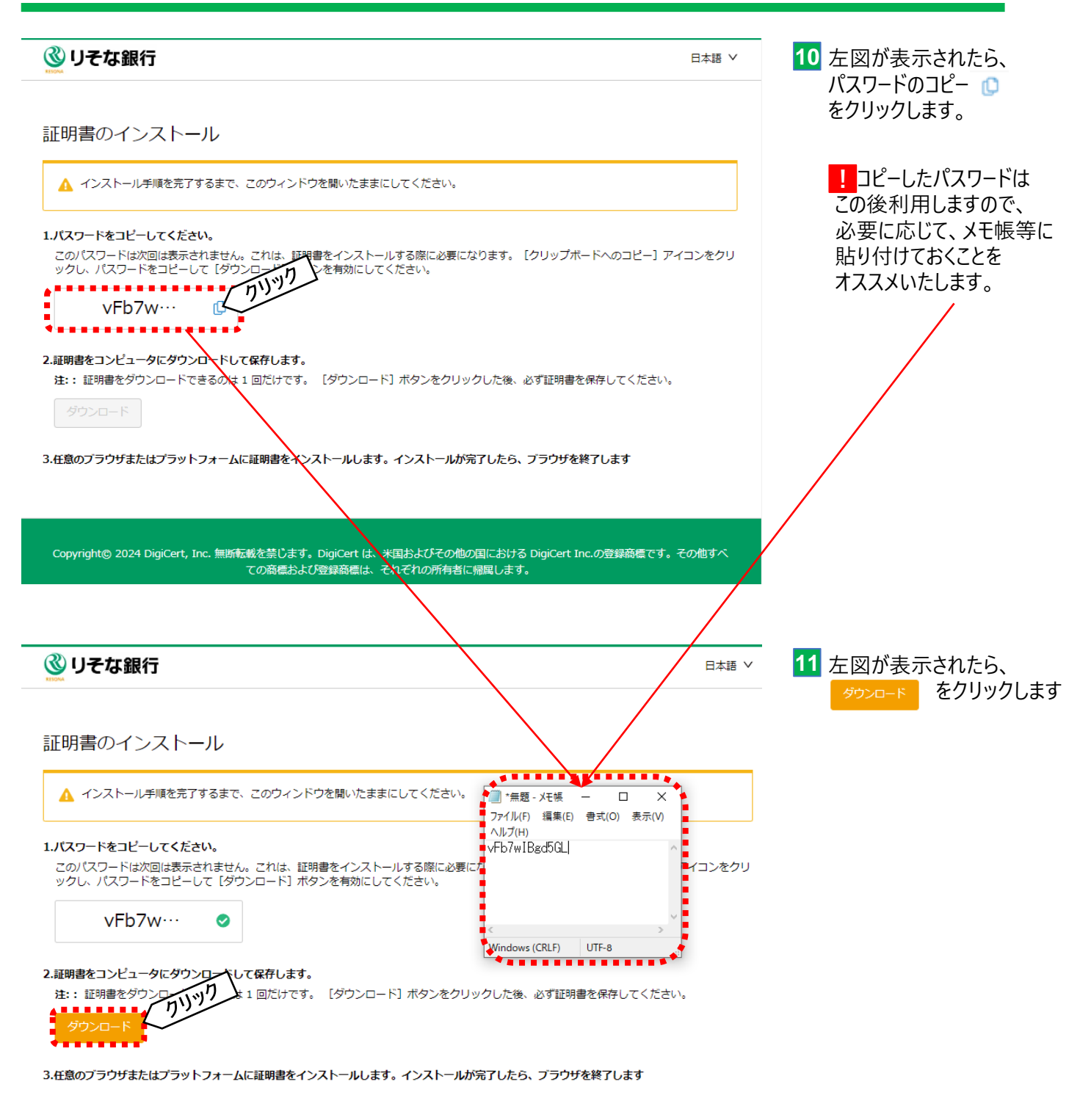

Δ

Copyright© 2024 DigiCert, Inc. 無断転載を禁じます。DigiCert は、米国およびその他の国における DigiCert Inc.の登録商標です。その他すべ ての商標および登録商標は、それぞれの所有者に帰属します。

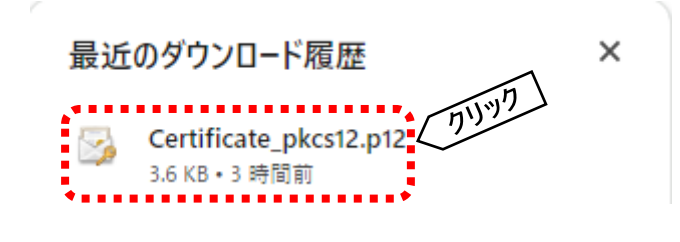

12 左図のように「Certificate\_pkcs12.p12」というファイルが ダウンロードされます。

※ブラウザはまだ閉じないでください。全ての作業を終えてから 閉じてください。

| ←                                                                                                    | 13 ダウンロードしたCertificate_pkcs12.p12 」という<br>ファイルを開くと左図が表示されます。                                                                                   |
|----------------------------------------------------------------------------------------------------|----------------------------------------------------------------------------------------------------|
| 証明書のインボート ウィザードの開始 このウィザードでは、証明書、証明書信頼リスト、および証明書失効リストをディスクから証明書ストアにごします。 正明機関によって発行された証明書は、ユーザーIP を確認し、デークを保護したり、またはセキュリティで保護されたシットワーク接続を提供す るための情報を含んでいます。証明書ストアは、証明書が保管されるシステムとの領域です。 ● 現在のユーザー(2) ● コーカル コンピューター(1) </th <th><ul> <li>※エクスプローラーにてダウンロードフォルダから<br/>開いていただいても問題ございません。</li> <li>※ブラウザはまだ閉じないでください。全ての<br/>作業を終えてから閉じてください。</li> <li>14 次へをクリックします。</li> </ul></th> | <ul> <li>※エクスプローラーにてダウンロードフォルダから<br/>開いていただいても問題ございません。</li> <li>※ブラウザはまだ閉じないでください。全ての<br/>作業を終えてから閉じてください。</li> <li>14 次へをクリックします。</li> </ul> |
| ←                                                                                                    | 15 左図が表示されたら、次へをクリックします。                                                                                                    |
| ケルボートするごかれんだ指定してださい。<br>カルベートするファイルを指定してださい。<br>ファイルタイト:<br>C*Users*sample*download*Certificate_pkcs12.p12                                                                                                    |                                                                                                    |
| カリック<br>次へ(N) キャンセル                                                                                                    |                                                                                                    |

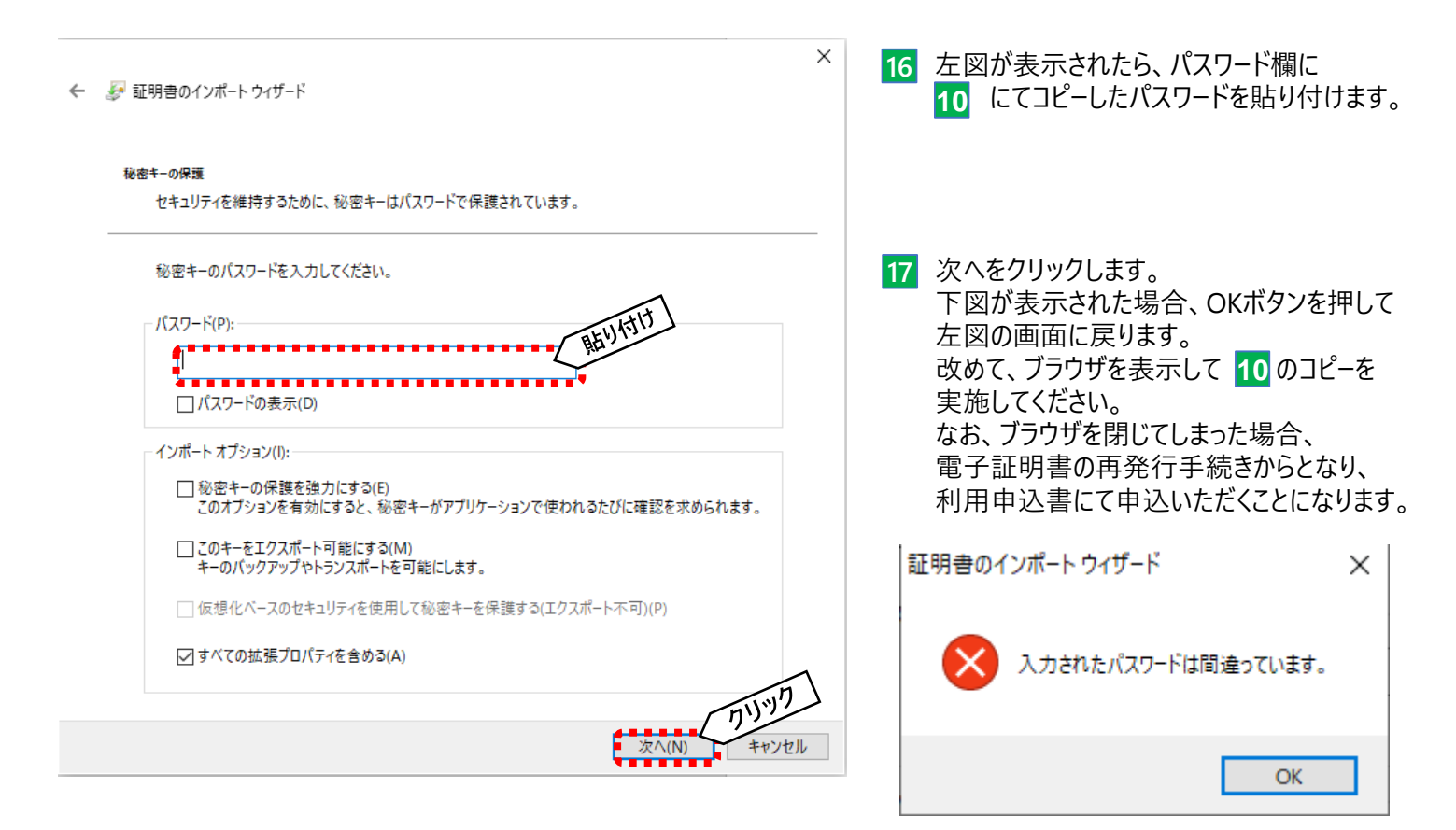

| 🔶 🍃 証明書   | きのインポート ウィザード                                 | ×        | 18 左図が表示されたら、次へをクリックします。 |
|-----------|-----------------------------------------------|----------|--------------------------|
| 証明書ス<br>証 | トァ<br>明書ストアは、証明書が保管されるシステム上の領域です。             |          |                          |
| w         | indows に証明書ストアを自動的に選択させるか、証明書の場所を指定することができます。 |          |                          |
|           | ● 証明書の種類に基づいて、自動的に証明書ストアを選択する(U)              |          |                          |
|           | ○ 証明書をすべて次のストアに配置する(P)                        |          |                          |
|           | 証明書ストア:                                       |          |                          |
|           | 参照(R)                                         |          |                          |
|           |                                               |          |                          |
|           |                                               |          |                          |
|           |                                               |          |                          |
|           |                                               |          |                          |
|           |                                               |          |                          |
|           |                                               | <b>۱</b> |                          |
|           | (11)VD                                        | ٢        |                          |
|           | 次へ(N) キャンセノ                                   | ,        |                          |
|           |                                               |          |                          |

← 🛷 証明書のインポート ウィザード

18 左図が表示されたら、完了をクリックします。

#### 証明書のインポートウィザードの完了

[完了]をクリックすると、証明書がインポートされます。

#### 次の設定が指定されました:

| 選択された証明書ストア | ウィザードで自動的に決定されます          |
|-------------|---------------------------|
| 内容          | PFX                       |
| ファイル名       | K:¥Certificate_pkcs12.p12 |
|             |                           |
|             |                           |
|             |                           |
|             |                           |
|             |                           |
|             |                           |

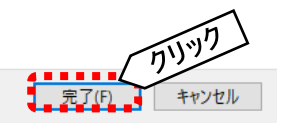

 $\times$ 

| セキュリティ警告                                                                                                    | ── 19 左図が表示されたら、はいをクリックします。                                      |
|----------------------------------------------------------------------------------------------------|------------------------------------------------------------------|
| 発行者が次であると主張する証明機関 (CA) から証明書をインストール<br>うとしています:                                                                                           | VL&                                                              |
| Resona eRate Root CA - G2                                                                                                    |                                                                  |
| 証明書が実際に "Resona eRate Root CA - G2" からのものであるかと<br>かを検証できません。"Resona eRate Root CA - G2" に連絡して発行<br>を確認する必要があります。次の番号はこの過程で役立ちます:          | いどう<br>行者                                                        |
| 拇印 (sha1):                                                                                                    |                                                                  |
| 警告:<br>このルート証明書をインストールすると、この CA によって発行された証明詞<br>自動的に信頼されます。確認されていない拇印付きの証明書をインスト<br>することは、セキュリティ上、危険です。[はい] をクリックすると、この危険を<br>識したことになります。 | 3書は<br>トール<br>を認                                                 |
| この証明書をインストールしますか?                                                                                                    |                                                                  |
| はいのしいえ                                                                                                    | <del>.</del> ζ(Ν)                                                |
| 証明書のインポート ウィザード X                                                                                                    | 20 左図が表示されたら、電子証明書は無事<br>端末にインストールされましたので、電子証明書<br>取得作業は完了となります。 |
| 正しくインボートされました。                                                                                                    | OKボタンをクリックします。<br>これで証明書のインストール作業は完了です。<br>全てのブラウザを閉じて終了してください。  |
| OK (71)97                                                                                                    | ブラウザを再起動後、りそなe-レートサービス<br>ログインページへお進みください。                       |

#### 第2章 電子証明書の更新

こちらの電子証明書の有効期間は2年となります。 有効期間終了前に、お客さまご自身で電子証明書の更新作業を行ってください。 ※期限までに更新いただけない場合、電子証明書の再発行の申込手続き(取引店へ依頼)からとなります。 途中で作業を止めると、「電子証明書の再発行」の申込手続きが必要になる恐れがございますのでご注意ください。 ■ご用意いただくもの (1)りそなe-レートサービスにアクセスするパソコン(第1章の電子証明書をインストール済であること) (2)【りそなe-レートサービス】電子証明書 更新のお願いメール ※有効期限30日前に届きます ①シートID=ユーザー名=ログインID ②電子証明書有効期限 ③更新用URL ※電子証明書有効期限まで有効

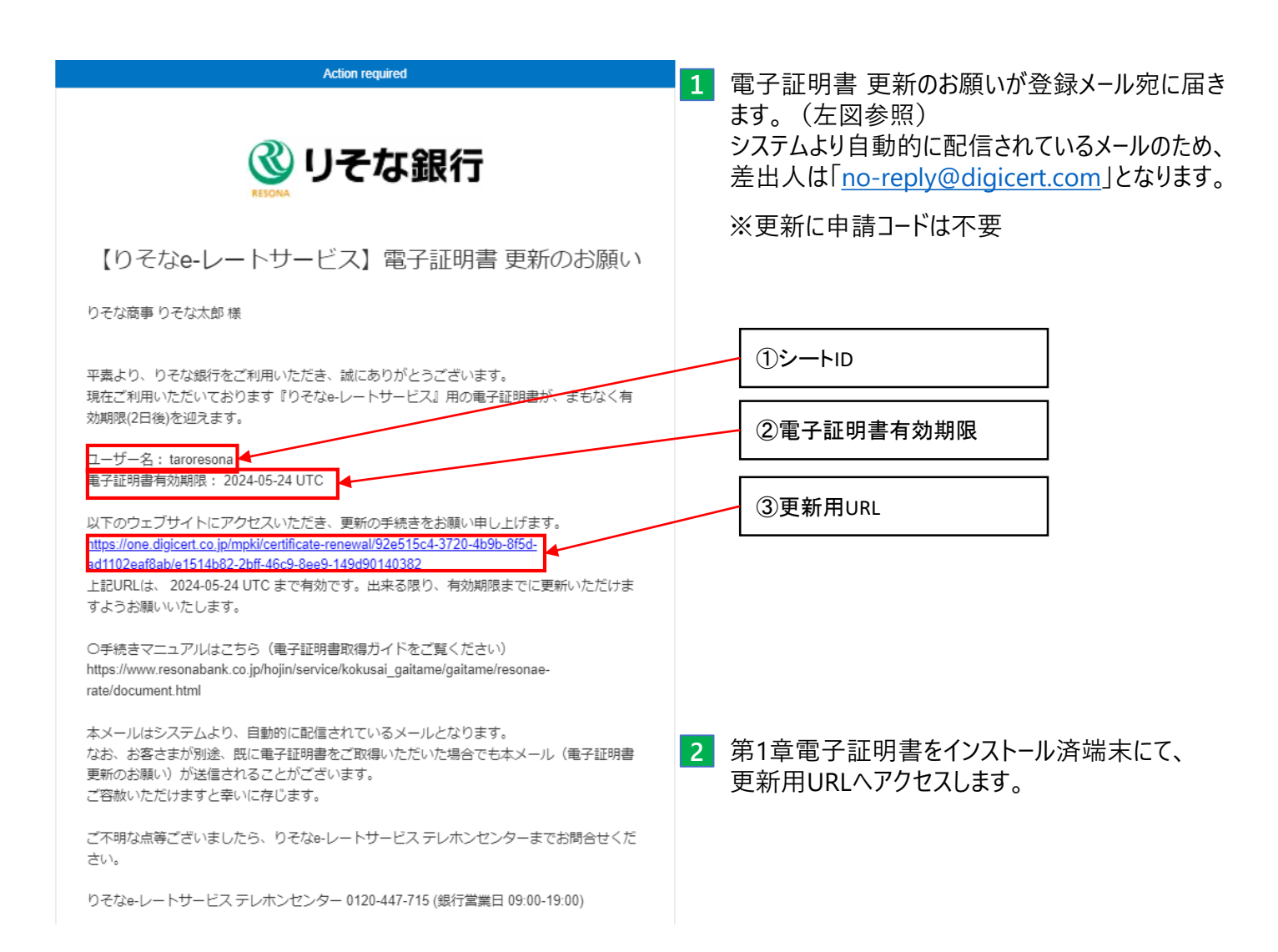

# 第2章 電子証明書の更新

| ◎ リそな銀行                                                              | <sup>日本語 ∨</sup> 3 ユーザー名<br>確認して                                                                                          | コ = シートIDであることを<br>、 <sup>証明書の更新</sup> をクリックしま <sup>-</sup>                                                                           |
|----------------------------------------------------------------------|----------------------------------------------------------------------------------------------------|----------------------------------------------------------------------------------------------------|
| 証明書の更新                                                               |                                                                                                    |                                                                                                    |
| サブジェクト DN<br>銀行名<br>Resona Bnak Ltd<br>ユーザー名<br>taroresona<br>加リソフト  | ate Root CA - G2, Refinitiv, 000002<br>ate Root CA - G2, Refinitiv, 000002<br>溜子証明<br>パソコンにも<br>お手数ですか<br>証明書の再<br>第1章手続き | ラーが表示された場合、<br>が対象端末にインストール<br>ださい。<br>書をインストールしている<br>関わらず、エラーとなる場合<br>、利用申込書にて電子<br>発行をお申込みいただき、<br>ををお願いいたします。                     |
| Copyright© 2024 DigiCert, Inc. 無断転載を禁じます。DigiCer<br>その他すべての商標および登録商機 | びその他の国における DigiCert Inc.の登録商標です。<br>D所有者に帰属します。                                                                           |                                                                                                    |
|                                                                      | ひそな銀行                                                                                                    | 日本語 🗸                                                                                                    |
|                                                                      | 証明書の更新                                                                                                    | <ul> <li>一般エラー<br/>フィールドが無効です</li> <li>Failed to renew the specified<br/>certificate: it already has been</li> <li>renewed</li> </ul> |
|                                                                      | Force to renew the specified continuate. It bit buy has been rene<br>renew                                                | reneweu                                                                                                    |

4 第1章の 10 以降を実施いただきますと、電子証明書の更新作業は完了です。

ブラウザを再起動後、りそなe-レートサービスログインページへお進みください。

#### 第3章 電子証明書の確認

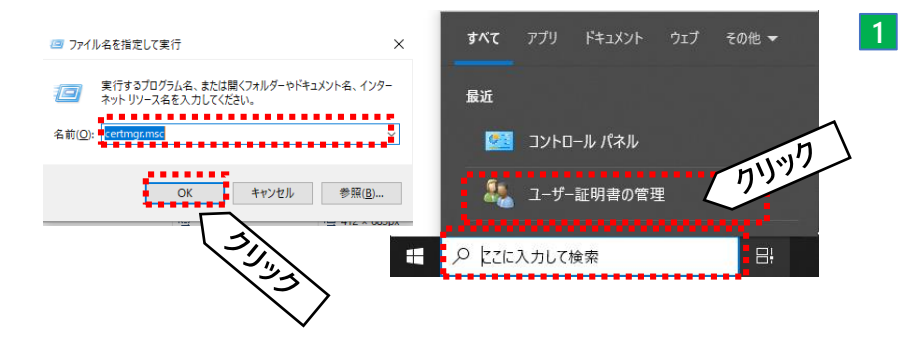

- キーボードのWindowsマークボタン + Rボタンを 押して、「ファイルを指定して実行」画面が表示 されたら、「certmgr.msc」と入力しOKボタンをク リックします。 または、タスクバー内「ここに入力して検索」欄に 「ユーザー証明書の管理」と入力して表示された 「ユーザー証明書の管理」をクリックします。
- 2 下図の通り、certmgrが表示されたら、ツリーから「個人」→「証明書」を選択して、右側に表示される 発行者が「Resona eRate Root CA - G2」、発行先がお客さまの「シートID名」の有効期限をご確認ください。 ※電子証明書をの操作を誤ると、危険ですので十分にご注意ください。

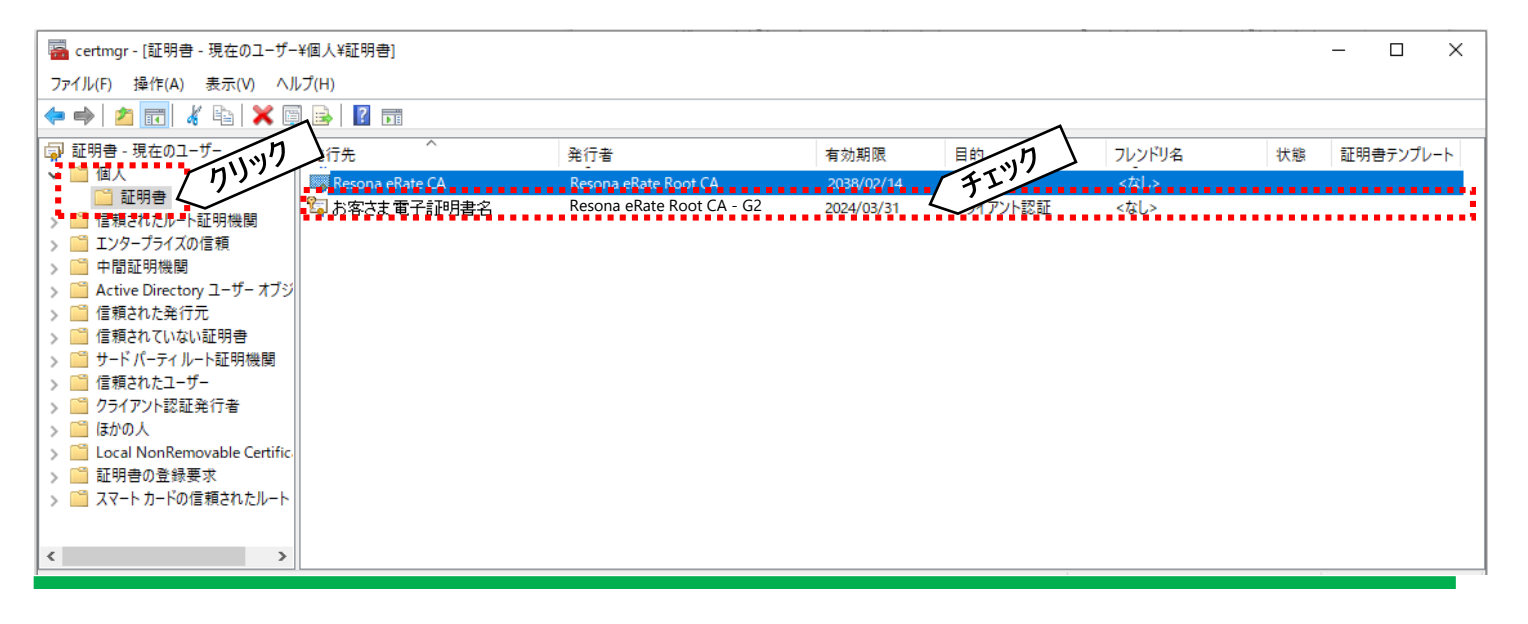

※古い電子証明書を削除したい場合、上記画面にて、対象の電子証明書を選択後、 (削除)ボタンをクリックする ことで削除可能です。一度削除すると、元に戻せませんので十分にご注意ください。

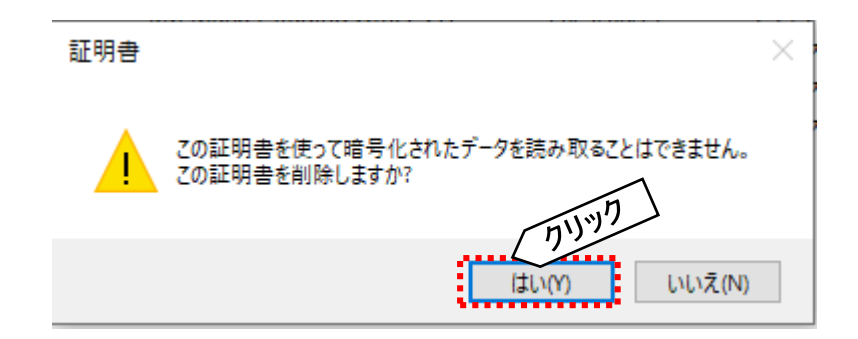